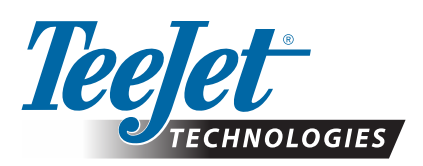

# MATRIX<sup>®</sup> PRO GS

### ИЗТЕГЛЯНЕ НА АКТУАЛИЗАЦИЯ НА СОФТУЕРА

ПРЕДУПРЕЖДЕНИЕ!: Тази актуализация е само за конзоли Matrix Pro GS, работещи поне със софтуер v2.50.

**ПРЕДУПРЕЖДЕНИЕ!**: Преди да актуализирате софтуера на конзолата си от v2.50 към по-нова, трябва да прехвърлите работните си задачи на USB диск. За да продължите да използвате тези задачи, те трябва да се импортират във Fieldware Link и да се експортират оттам като Matrix Pro GS файлове. При

актуализиране от v2.50, Matrix конзолата не запазва всички предишни програмирани настройки. (ЗАБЕЛЕЖКА: Настройките се запазват, когато се актуализира от v3.0x и по-нова версия.)

#### ИНСТАЛИРАНЕ НА АКТУАЛИЗАЦИЯТА НА СОФТУЕРА

Тъй като TeeJet Technologies продължава да подобрява своя софтуер, актуализации за конзолата ще се предлагат на **www.teejet.com**. Преди да започнете, трябва да имате папка с актуализацията на софтуера, записана на външна USB памет.

ПРЕПОРЪКА: По време на актуализацията машината трябва да е паркирана. Така ще гарантирате, че процесът няма да се прекъсне от вибрации на USB диска, причинени от движението на превозното средство.

ЗАБЕЛЕЖКА: Файлът е в компресиран формат zip и трябва да се разархивира, преди да се запише на USB диск.

#### За актуализиране на конзоли Matrix Pro 570GS и 840GS:

- Изтеглете zip файла на десктопа на вашия компютър или в папката за изтегляния (за подробности вижте Как да изтегляме ZIP файлове.pdf).
- 2. Кликнете двукратно върху zip файла и след това изберете а) или б):
  - A) Копирайте папката tjupdate в главната директория на празния USB диск.
  - Б) Чрез функцията Extract all files (Извлечи всички файлове), разархивирайте изтегления файл в главната директория на празно USB устройството (за подробности вижте Как да изтегляме ZIP файлове.pdf).

След изтеглянето и разархивирането, на USB диска ще видите папка tjupdate.

ПРЕПОРЪКА: Използвайте празен USB диск. Уверете се, че на него няма други автоматично изпълними файлове.

- Извадете правилно USB диска от компютъра чрез иконата Безопасно премахване на хардуер от лентата със задачи или чрез функцията Изваждане на диск от прозореца Моят компютър или чрез опцията Извадете диска (за MAC).
- 4. При ИЗКЛЮЧЕНА конзола, повдигнете гуменото покритие и поставете USB диска в Matrix конзолата.

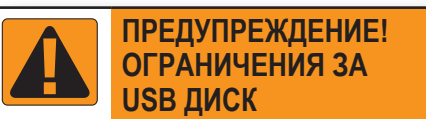

16 GB USB дискове на Teejet, които имат синя линия (Фигура 1), са подходящи за прехвърляне на данни за задача и отчети на конзолите TeeJet Matrix Pro GS, но те **HE** са подходящи за зареждане на актуализациите на софтуера за конзоли на Matrix Pro GS.

8 GB USB дискове на Teejet с жълта лента (Фигура 2) са подходящи за прехвърляне на данни за задача/отчети и за зареждане на актуализации на софтуера на конзоли на Matrix Pro GS.

Моля, свържете се с отдела за помощ за клиенти на TeeJet Technologies при въпроси.

Фигура 1: 16 GB USB дискове Teejet

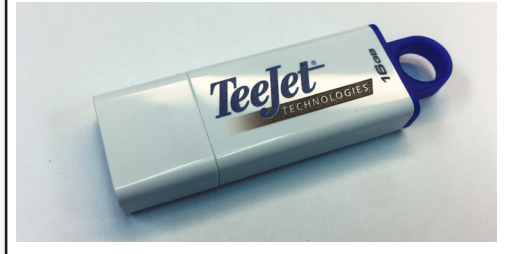

Фигура 2: 8 GB USB дискове Teejet

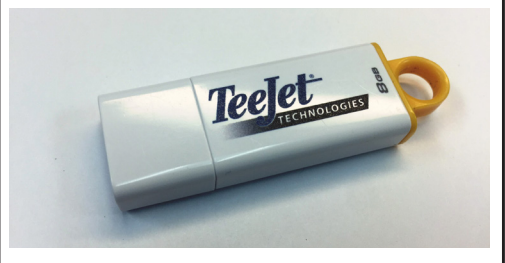

ПРЕДУПРЕЖДЕНИЕ!: Не използвайте USB устройства с U3 технология (също известни като "смарт устройства U3"), тъй като тази технология може да причини проблеми при изтеглянето или със съхранението на работни задачи.

## АКТУАЛИЗАЦИЯ НА СОФТУЕРА

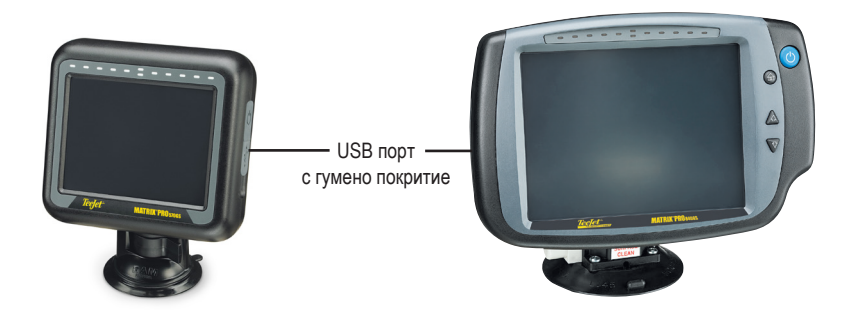

5. Натиснете бутона за включване, за да ВКЛЮЧИТЕ конзолата.

**ПРЕДУПРЕЖДЕНИЕ!:** Не изваждайте USB диска и не изключвайте захранването на конзолата по време на актуализирането.

Процесът ще започне автоматично. Ще се сменят поредица от екрани, светодиодите в индикаторната ивица ще мигат и конзолата ще се рестартира (екранът ще стане черен и всички светодиоди ще мигат), преди да се стигне до калибрирането на сензорния екран. Сензорният екран трябва да се калибрира точно, иначе може да не функционира правилно.

ЗАБЕЛЕЖКА: Поява на пясъчен часовник на екрана означава, че трябва да изчакате. Докато синият светодиод в центъра мига, конзолата е наред.

- 6. След като калибрирането завърши, конзолата показва анимация за изваждане на USB диска. Извадете го.
- 7. Натиснете иконата със ЗЕЛЕНА ОТМЕТКА (), за да потвърдите промяната във версията на софтуера. Ако натиснете иконата с ЧЕРВЕНА ОТМЕТКА (), ще отмените актуализацията и ще запазите предишната версия на софтуера.
- 8. На екрана се покажат няколко въртящи се дюзи.
- 9. Това е стартовият екран на TeeJet Technologies, който показва, че актуализацията е приключила.

За да проверите дали актуализацията е инсталирана, проверете номера на версията на екрана Относно

БЕЛЕЖКИ:

- Файлът за актуализиране на софтуера може да се използва на няколко Matrix конзоли.
- ▶ Преди да използвате USB диск за съхраняване на данни от Matrix, папката за актуализация трябва да се изтрие от него.

ПРЕДУПРЕЖДЕНИЕ!: Не използвайте USB диск с технология U3

(също известни като "смарт устройства U3", тъй като тази технология може да причини проблеми при изтеглянето или със съхранението на задачи.

#### При въпроси или нужда от помощ, моля свържете се с TeeJet Technologies.

#### TEEJET TECHNOLOGIES НЕ НОСИ ОТГОВОРНОСТ ЗА ПОВРЕДИ, ПРИЧИНЕНИ ОТ НЕПРАВИЛНО ИЗТЕГЛЯНЕ ИЛИ ИНСТАЛИРАНЕ НА АКТУАЛИЗАЦИЯ

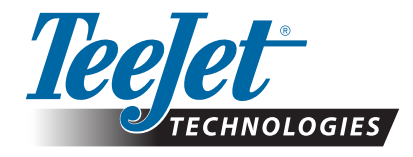

www.teejet.com 98-01483-BR R2 Bulgarian/Български © TeeJet Technologies 2018

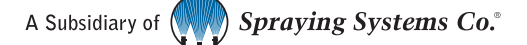